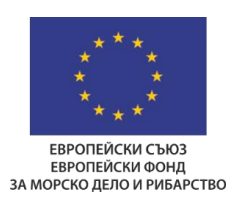

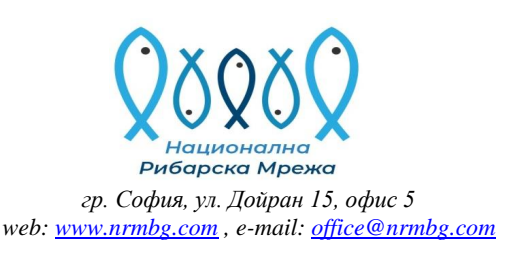

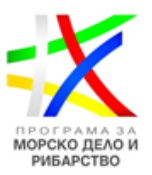

# Онлайн (Zoom) обучения на тема "Мерки от ПМДР 2014-2020 за преодоляване на последиците от COVID-19 в сектор "Рибарство и аквакултури"

# Насоки за участие в онлайн обучение чрез платформата ZOOM

## Преди Zoom обучението:

- 1. Регистрирайте се за участие в онлайн обучението чрез ZOOM като попълните онлайн регистрационната форма:

   https://forms.gle/XtoyCACx2V9SnPv3A
- 2. В регистрационната форма следва да посочите име, фамилия, организация, която представлявате, имейл адрес, отговарящ на този, с който сте регистрирали своя Zoom акаунт.
- 3. За да участвате в онлайн обучението следва задължително да имате потребителски профил в Zoom, който позволява да се разбира кой точно участва в срещата, т.е. да не е анонимен.
- 4. Ако все още не сте използвали и нямате регистрация в Zoom, това е линк към кратко описание на български език: <u>https://www.digital.bg/kak-da-izpolzvame-prilozhenieto-zoom-na-kompyutara-article932246.html</u>
- 5. За Ваше улеснение можете да използвате и инструкциите за регистрация и инсталиране на програмата, съдържащи се в настоящия документ **/от стр. 3 до стр. 8 /**
- 6. Преди стартиране на обучението на посочения от Bac e-mail ще получите покана за участие с линк към онлайн обучението.
- 7. Направете тест преди обучението, как се работи със Zoom.
- 8. За повече информация (на англ. език) <u>https://support.zoom.us/hc/en-us/articles/206175806-Frequently-Asked-Questions</u>.

### Влизане във виртуалната стая на Zoom:

1. Влизането/включването във виртуалната стая става с използването на персоналната покана, която ще получите от страна на звеното на Националната рибарска мрежа на посочения от вас имейл адрес.

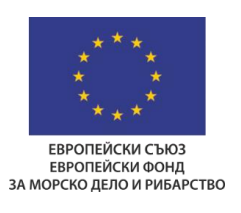

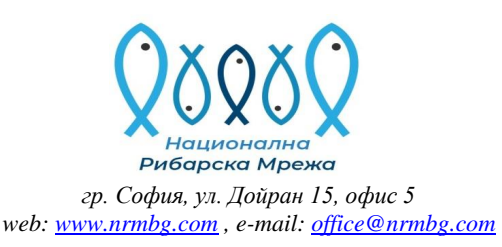

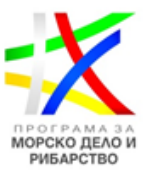

- 2. Опитайте се да се включите технически в обучението минимум 15 минути преди неговото начало.
- 3. Преди да се включите в срещата тествайте как функционира аудио и видео сигнала в Zoom на <u>zoom.us/test</u> на устройството, което ще използвате по време на срещата.
- 4. Ако можете, свържете се с интернет чрез Ethernet кабел. Zoom работи добре и с безжична връзка (до ниво 3G), но качеството е най-добро при солидна кабелна интернет връзка.
- 5. Ако ползвате мобилна връзка, имайте предвид, че едно двучасово обучение/среща ще изисква сериозно количество трафик и евентуално допълнителни разходи за него в зависимост от плана ви към съответния оператор.

## По време на Zoom обучението:

- 1. Препоръчително е, който има техническа възможност за това, <u>да</u> използва видео по време на срещата.
- 2. Използвайте микрофон, когато говорите или се уверете, че сте достатъчно близко до вградения такъв (*ако не използвате външен*).
- 3. За да се поддържа фоновия шум до минимум за цялата среща:
  - а. заглушавайте или изключвате микрофона, когато не говорите;
  - b. изключете или заглушете възможността за известията на устройството, което използвате;
  - с. изключете и/или заглушете звука на телефона/ите около вас.
- 4. Ако искате да говорите, дайте знак с "вдигане на ръката" ☺ Zoom има такава възможност.
- 5. Можете също да използвате функцията за чат, която ви позволява да задавате въпроси или да коментирате нещо, докато друг човек говори.
- 6. Ако говорите за/относно някакъв документ, споделете екрана си.

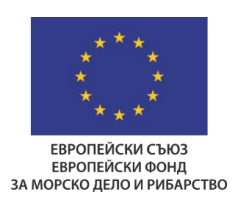

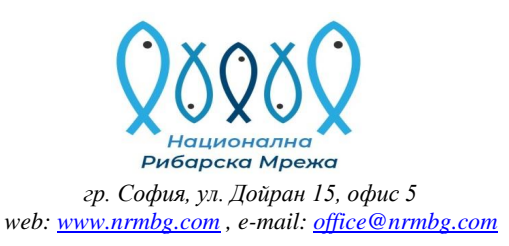

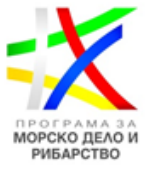

### ИНСТРУКЦИИ ЗА РЕГИСТРАЦИЯ - СЪЗДАВАНЕ НА ПРОФИЛ В ZOOM:

### РЕГИСТРАЦИЯ В ПЛАТФОРМАТА ZOOM.US

#### 1. Отворете посочения линк: <u>https://zoom.us/</u>

2. Регистрирайте се в сайта като клиннете върху "SIGN UP, IT'S FREE"

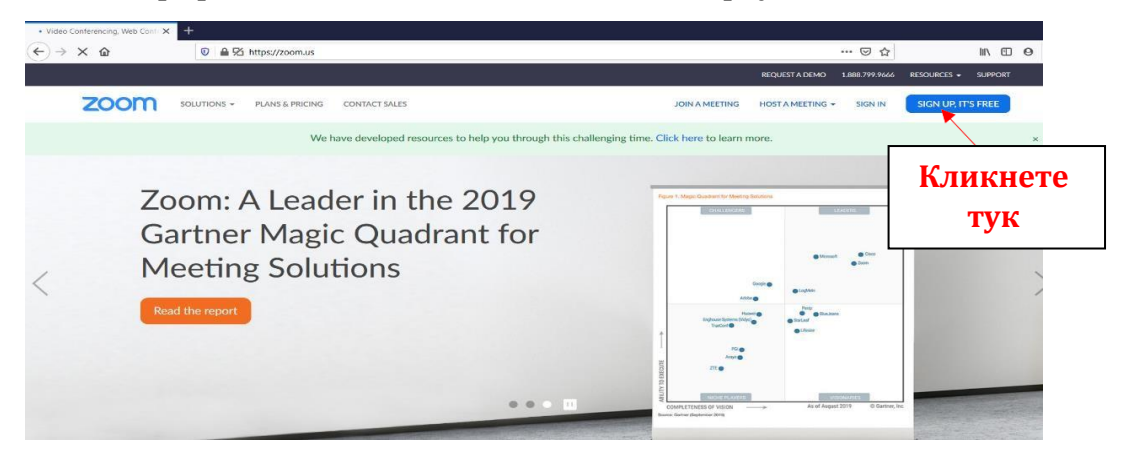

3. Ще се отвори следната регистрационна форма и с три възможности за регистрация. <u>Моля да се регистрирате чрез e-mail.</u>

Sign Up Free

| Your work email address                                                           |                                           |
|-----------------------------------------------------------------------------------|-------------------------------------------|
|                                                                                   | 1. Чрез e-mail<br>Важно! За участие в     |
| Zoom is protected by reCAPTCHA and the Privacy Policy and Terms of Service apply. | онлайн обучението е<br>задължително да се |
| Sign Up                                                                           | регистрирате с e-mail.                    |
| By signing up, I agree to the Privacy Policy and Terms of Service.                |                                           |
| G Sign in with Google                                                             |                                           |
| f Sign in with Facebook                                                           |                                           |

Already have an account? Sign in.

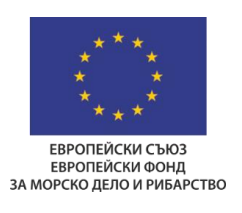

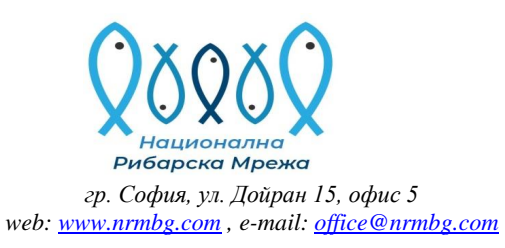

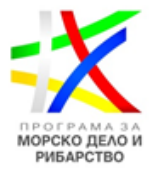

#### 4. Следва да изберете регистрация чрез e-mail:

# Sign Up Free

| Your w              | vork email address                                                  |                              |
|---------------------|---------------------------------------------------------------------|------------------------------|
| kspi                | rov@bizcloud0023044.onmicrosoft.com                                 | Γ                            |
| Zoom is<br>of Servi | s protected by reCAPTCHA and the Privacy Policy and Terms ce apply. | Тук напишете Вашия<br>e-mail |
|                     | Sign Up                                                             |                              |
| By s                | igning up, I agree to the Privacy Policy and Terms of Service.      | И натиснете този бутон.      |
|                     | or                                                                  |                              |
|                     | or                                                                  |                              |
| G                   | or<br>Sign in with Google                                           |                              |

## 5. След като кликнете върху бутона "SIGN UP" ще се отвори този прозорец:

| zoom                                                                                                    | ,                        |
|----------------------------------------------------------------------------------------------------|--------------------------|
| We'd like to help you get the most out of sending you resources along the way. You unsubscribe at any time. | Zoom by<br>ou can        |
| Set Preferences                                                                                             | Натиснете<br>този бутон. |
| Check out our Privacy Policy.                                                                               |                          |

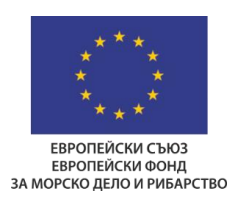

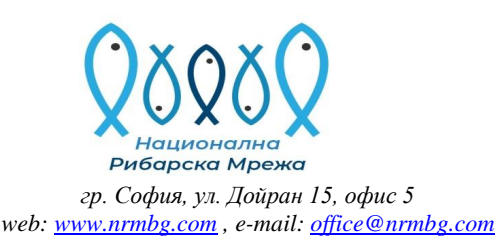

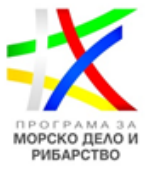

# 6. Отворете си пощата, с която се регистрирахте. Там ще получите следното писмо за потвърждение от ZOOM.US:

| Hello kspirov@bizcloud0023044.onmicrosoft.com,                                       |                                           |
|--------------------------------------------------------------------------------------|-------------------------------------------|
| Welcome to Zoom!                                                                     |                                           |
| To activate your account please click the button below to verify your email address: |                                           |
| Activate Account                                                                     | Натиснете този бутон,<br>за да активирате |
| Or paste this link into your browser:                                                | профила си.                               |
| https://zoom.us/activate?code=NAcv60Zc7oIU545liywkPgJBuca5uipHcD957Psne-s.BQgA       |                                           |
| AAFxC6PK2QAnjQAna3NwaXJvdkBiaXpjbG91ZDAwMjMwNDQub25taWNyb3NvZnQuY29t                 |                                           |
| AQBkAAAWb0hHR1JKeINUTTZYWHN1WVRBMDBrQQAAAAAAAAAAAAfr=signup                          |                                           |
| Questions? Please visit our Support Center.                                          |                                           |
| Happy Zooming!                                                                       |                                           |
|                                                                                      |                                           |

7. След като потвърдите активацията, автоматично ще Ви се отвори страница, в която трябва да попълните следното:

# Welcome to Zoom Hi, kspirov@bizcloud0023044.onmicrosoft.com. Your account has been successfully created. Please list your name and create a password to continue. Собствено име First Name Фамилия Last Name Парола, която е поне 8 Password символа и в нея има главна буква и цифра/и. Confirm Password Повторете паролата. By signing up, I agree to the Privacy Policy and Terms of Service. Continue Натиснете този бутон.

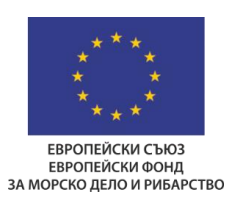

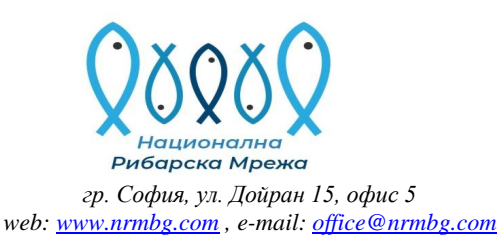

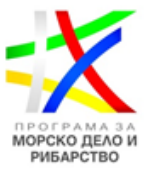

8. Отваря Ви се този прозорец, който Ви дава възможност да поканите Ваши колеги да регистрират своя акаунт в ZOOM. Пропуснете тази стъпка, като натиснете бутона "Skip tis step":

Invite Your Colleagues

|                 | reCAPTCHA<br>Privacy - Terms |  | 11.0 |
|-----------------|------------------------------|--|------|
| another email   | 6                            |  |      |
| ame@domain.com  |                              |  |      |
| ame@domain.com  |                              |  |      |
| name@domain.com |                              |  |      |

#### 9. Вече сте регистрирани и имате профил:

| -> C @               | 0 🔒 https://us04web.zoom.us/profile   |                                         | 🖂 🕁                                 | ± II\ ⊡ Θ                                         |
|----------------------|---------------------------------------|-----------------------------------------|-------------------------------------|---------------------------------------------------|
|                      |                                       |                                         | REQUEST A DEMO 1.888.799.94         | 566 RESOURCES - SUPPORT                           |
| ZOOM SOLU            | TIONS - PLANS & PRICING CONTACT SALES |                                         | SCHEDULE A MEETING JOIN A MEETING   | HOST & MEETING +                                  |
| ERSONAL              |                                       |                                         |                                     |                                                   |
| Profile              |                                       | Krasimir Spirov                         |                                     | Edit                                              |
| Meetings             |                                       |                                         |                                     |                                                   |
| Webinars             | Charge                                |                                         |                                     |                                                   |
| Recordings           |                                       |                                         |                                     |                                                   |
| Settings             | Personal Meeting ID                   | 477-181-6496                            |                                     | Edit                                              |
| DMIN                 |                                       | × Use this ID for instant meetings      |                                     |                                                   |
| User Management      | Sign-In Email                         | kspirov@bizcloud0023044.onmicrosoft.com | C                                   |                                                   |
| Room Management      |                                       | Unked accounts:                         | Uplevel Your M<br>Your Zoom Basic   | plan has a 40-minute time                         |
| Account Management   | User Type                             | Basic 🛛 Upgrade                         | limit on meet<br>participants. Upgr | ings with 3 or more<br>ade now to enjoy unlimited |
| Advanced             | Capacity                              | Meeting 100 O                           | group meeting mi<br>Upgrade Now     | nutes.                                            |
|                      |                                       |                                         |                                     |                                                   |
| Attend Live Training | Language                              | English                                 |                                     | () Help                                           |

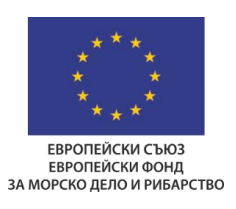

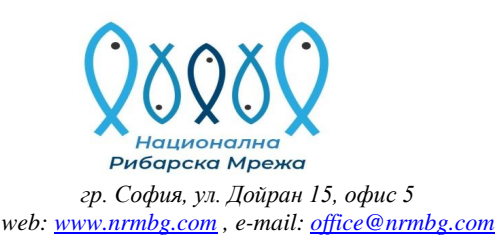

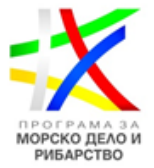

### ИЗТЕГЛЯНЕ И ИНСТАЛИРАНЕ НА ПРОГРАМА ZOOM

1. Кликнете върху този линк: <u>https://zoom.us/download</u>

### 2. Отваря Ви се следната страница:

| ↔ → ℃ ŵ | U             | A 🔁 https://zoo | m.us/download                                                                                                    |                                                                                                    |                           | ⊠ ☆                 | ± ⊪/           | 0       |
|---------|---------------|-----------------|----------------------------------------------------------------------------------------------------|----------------------------------------------------------------------------------------------------|---------------------------|---------------------|----------------|---------|
|         |               |                 |                                                                                                    |                                                                                                    | REQUESTIND                | DEMO 1.888.799.9666 | RESOURCES -    | SUPPORT |
| zoom    | SOLUTIONS ¥ P | ANS & PRICING   | CONTACT SALES                                                                                                    |                                                                                                    | SCHEDULE A MEETING        | JOIN A MEETING      | HOST A MEETING | - 2     |
|         |               |                 | We have developed resources to help you through                                                                                               | this challenging time. Click here to learn                                                                                        | more.                     |                     |                | ×       |
|         |               |                 | Download Center                                                                                                    | Download for                                                                                                    | IT Admin 👻                |                     |                |         |
|         |               |                 | Zoom Client for Meetings<br>The web browser client will download automative<br>meeting, and is also available for manual download<br>Download | аllywhen you start or join your first Zoom<br>ad here.<br><sup>1178, 1323)</sup><br>Натиснет<br>бутон, за<br>изтеглит<br>програма | 'е този<br>да<br>е<br>та. | I                   |                |         |

#### 3. Отваря Ви се следния прозорец:

| Opening ZoomInstaller.exe                            |                       | ×                             |
|------------------------------------------------------|-----------------------|-------------------------------|
| You have chosen to open:                             |                       |                               |
| ZoomInstaller.exe<br>which is: Binary File (10.8 MB) |                       |                               |
| from: https://d11yldzmag5yn.clou                     | dfront.net            |                               |
| Would you like to save this file?                    |                       |                               |
|                                                      | Save File             | Cancel                        |
|                                                      | Натиснете<br>да съхра | този бутон, за<br>ните файла. |
|                                                      |                       |                               |

4. След като изтеглите файла, кликнете два пъти с мишката върху него, за да го стартирате.

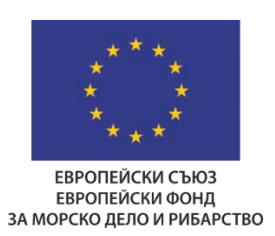

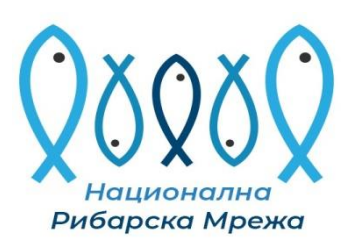

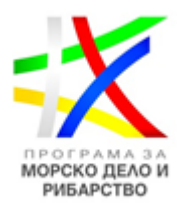

гр. София, ул. Дойран 15, офис 5 web: <u>www.nrmbg.com</u>, e-mail: <u>office@nrmbg.com</u>

# 5. Инсталацията отнема няколко секунди и автоматично Ви се отваря следното прозорче от програма Zoom:

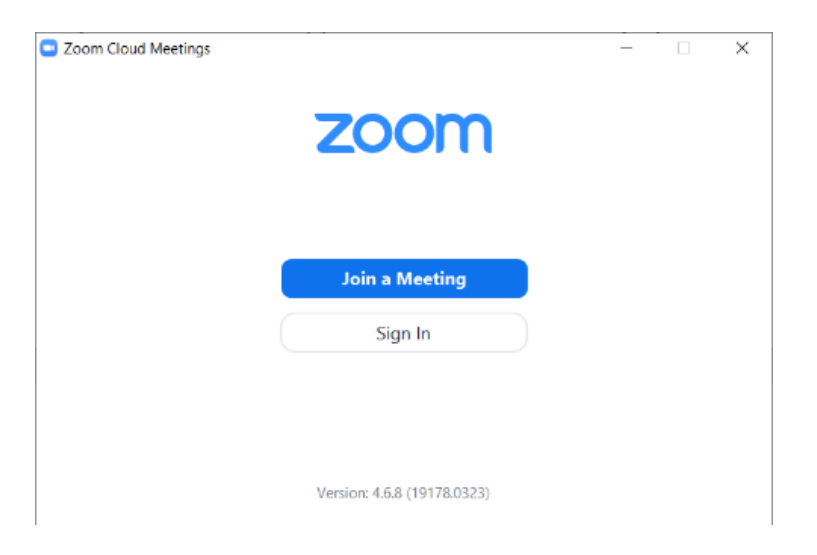